Тема. Створення лінійних алгоритмів і програм Мета:

## Формування предметних компетентностей:

уміння розробляти та програмно реалізовувати лінійний алгоритм для розв'язування поставленої задачі, створювати й використовувати текстові поля й написи для організації введення/виведення даних.

## Розвиток ключових компетентностей:

*спілкування іноземними мовами* (уміння оперувати ключовими словами мови програмування, розуміти повідомлення системи);

*інформаційно-цифрова компетентність* (уміння ведення діалогу "людина - технічна система": розуміння принципів побудови інтерфейсу, роботи з діалоговими вікнами, налаштування параметрів середовища тощо);

обізнаність та самовираження у сфері культури (розуміння поняття "дружнього" інтерфейсу);

*уміння вчитися впродовж життя* (уміння оцінювати обсяг і якість виконаної практичної роботи, рівень досягнення навчальних цілей);

*екологічна грамотність і здорове життя* (свідоме дотримання правил безпеки життєдіяльності під час роботи з комп'ютерною технікою).

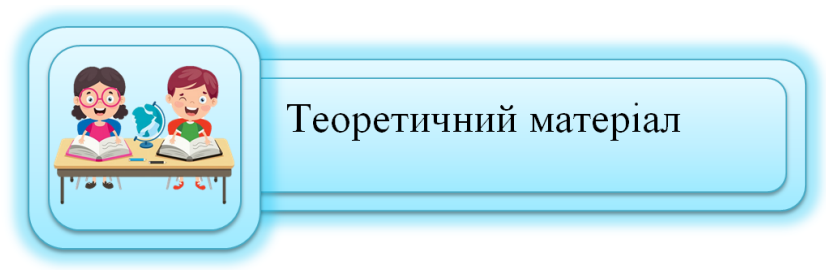

Існує велика кількість алгоритмів, у яких всі команди повинні виконуватись послідовно одна за одною. Згадайте, наприклад, алгоритми заварювання чаю чи приготування бутерброду.

Алгоритм, у якому всі команди виконуються послідовно одна за одною, називається лінійним алгоритмом. Програма, що є реалізацією лінійного алгоритму, називається лінійною.

На цьому уроці ми спробуємо навчитися створити програму, яка буде обчислювати математичні операції та програму, яка буде малювати квадрат.

Спочатку нам потрібно згадати основні етапи створення програми.

Створення програм включає в собі декілька етапів:

1. Постановка завдання.

На цьому етапі потрібно: збирати інформацію про завдання; сформувати умову завдання; визначити зв'язки між тим, що дано й що потрібно визначити; описати дані.

2. Моделювання

3. Побудова алгоритму

## Задача №1

Дано два цілих ненульових числа. Знайти суму, різницю, добуток і частку цих чисел.

Розглядаючи дану задачу на першому етапі, нам потрібно вказати, що дано й що потрібно визначити. А також позначити тип даних, з яким будемо працювати.

У даній задачі у нас є два числа, значення яких користувач вводить самостійно. Значить ці два числа є змінними. В умові задачі ім'я цих змінних не дано, тоді ім'я змінної задається самостійно. Ми візьмемо х, у за змінні, які будуть мати тип даних цілі числа.

На другому етапі будуємо блок-схему. Дана схема допоможе визначити, які команди нам потрібні та в якому порядку потрібно буде їх виконати.

Останній третій етап - створення програми, під час якого в Scratch нам знадобляться команди груп: Вигляд, Керування, Події, Датчики, Оператори, Змінні.

Блок-схема

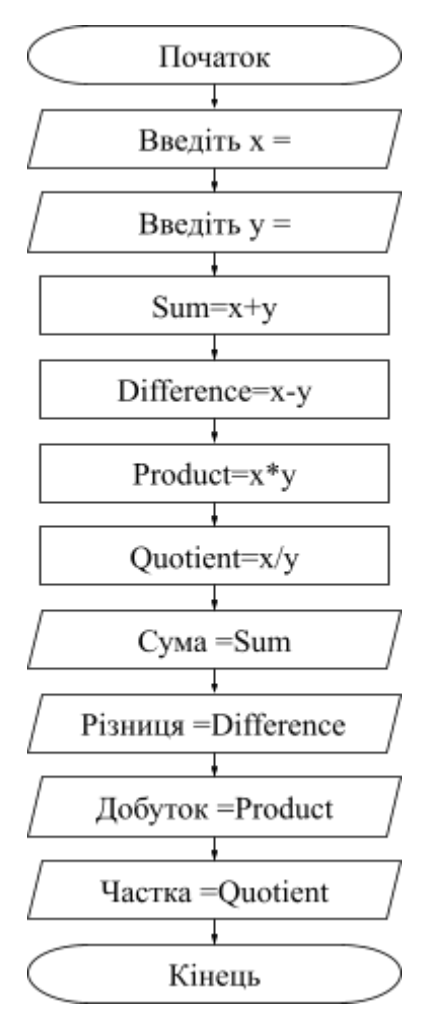

Далі спробуємо написати програму на Python. Спочатку подивимось, як команди Scratch замінюються на команди Python

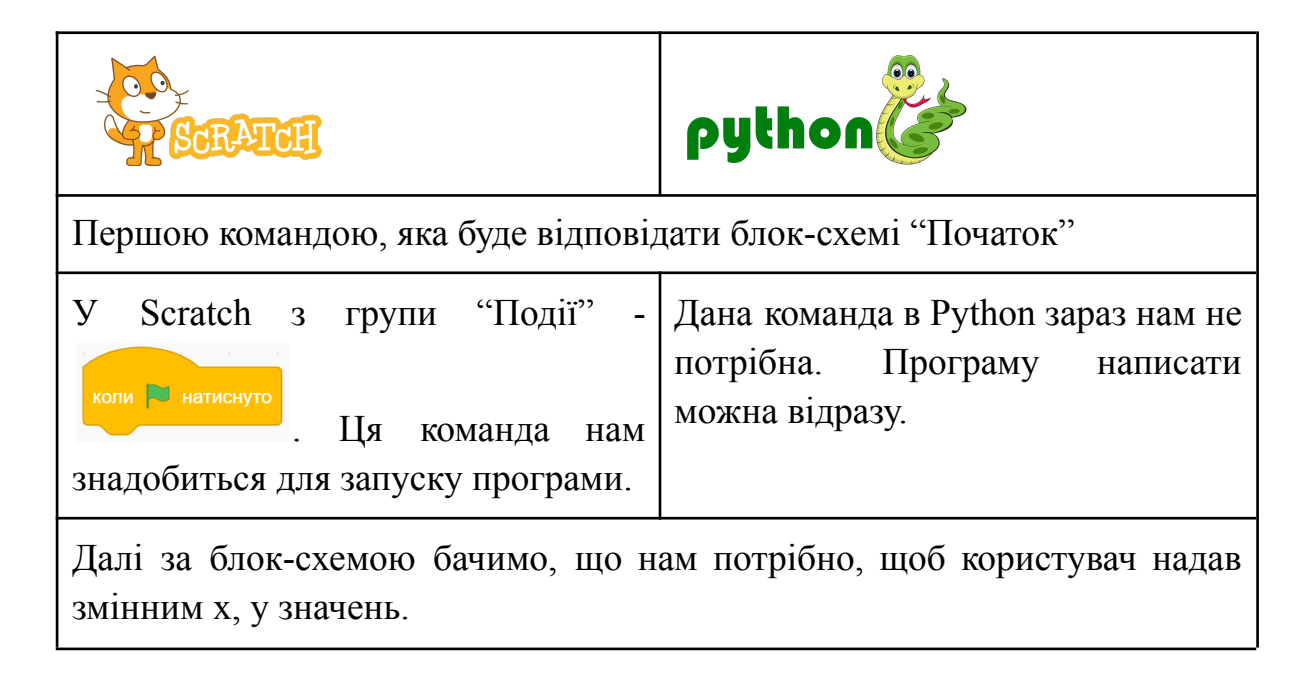

Для цього спочатку в групі "Змінні" створюємо дві змінні х, у для усіх спрайтів.

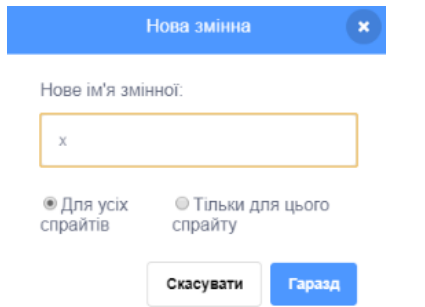

Для того щоб користувач зміг ввести значення змінної потрібно його запитати. Нам знадобляться команда із групи "Датчики"

Відповідь

потрібно помістити в змінну. У групі "Датчики" беремо команду

відповідь

запитати Введіть х = і чекати

та розміщуємо її в . надати х – значення 0

Дана команда знаходиться в групі "Змінні". З'єднавши дані коман

З'єднавши дані команди, користувач може вводити значення змінної для певної змінної.

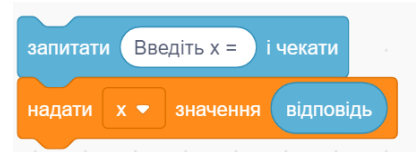

Додаємо ті самі команди тільки тепер для іншої змінної.

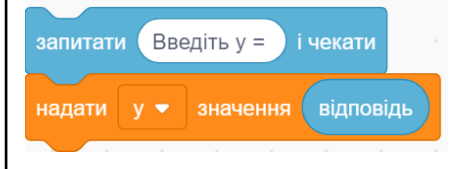

В Python додатково створювати змінну, для подальшого використання, не потрібно. Якщо вам потрібна нова змінна для зберігання даних, то просто її пишемо та розміщуємо її потрібне значення.

Знак "=" означає присвоювання.

Для того щоб користувач зміг ввести самостійно значення. використовуємо функцію input(). Таким чином отримуємо команду x=input(). Із даною змінною обчислення не зможемо виконати. Оскільки на відмінно від Scratch в Python потрібно вказати тип даних даної змінної. За стандартом всі змінні приймають тип даних рядковий (str). Тоді при обчисленні суми даного числа отримаємо помилку при обчисленні. Функція int()<sub>допоможе</sub> перевести рядковий тип даних в цілі числа. У дану функцію потрібно помістити функцію input(). Толі правильною командою буде x=int(input()) тобто змінній присвоюємо значення цілого Х числа, яке введе користувач. Дану команду бажано доповнити коментарями, шоб користувач зрозумів, що йому потрібно ввести. Коментарі в Python вводяться за допомогою лапок, можна або використовувати одинарні

| двійні 'Коментарій',            |
|---------------------------------|
| "Комантарій". Дані коментарі    |
| розміщуються у функції input () |
| У результаті отримаємо команду  |
| x=int(input("Введіть x = "))    |
| Прописуємо ту саму команду для  |
| змінної у                       |
| y=int(input("Введіть y = "))    |

Далі повертаємося до блок-схеми. Потрібно буде зробити обчислення суми, різниці, добутку й частки цих чисел. Узагалі дані обчислення можно виводити відразу на екран без створення змінних, але при використанні цього способу можливі складнощі з обчисленнями. Тому прийнято всі обчислення зберігати в змінних.

| Для збереження результатів<br>створюємо в групі "Змінні"<br>додаткові змінні: Сума, Різниця,<br>Добуток, Частка. Далі в групі<br>"Змінні" знадобиться команда<br>манти значення відповідних<br>обчислень нам знадобляться<br>команди з гупи "Оператори", в які<br>потрібно буде помістити два<br>заданих числа<br>Х + У<br>З'єднавши дані команди, | Для збереження результатів<br>створюємо поступово додаткові<br>змінні. Нагадуємо, що ім'я змінних<br>має відповідати певним вимогам,<br>які розглядалися на попередньому<br>уроці.<br>Першою змінною для обчислення<br>буде Sum. Цій змінній<br>присвоюємо обчислення<br>Sum=x+y. Тепер вона містить<br>результат суми. Аналогічно<br>прописуємо команди для інших<br>обчислень<br>Difference=x-y<br>Product=x*y<br>Quotient=x/y |
|----------------------------------------------------------------------------------------------------|----------------------------------------------------------------------------------------------------|
| буде надавати відповідній змінній<br>обчислення.<br>Аналогічно створюємо команди для<br>обчислення інших змінних.                                                                                                    |                                                                                                    |

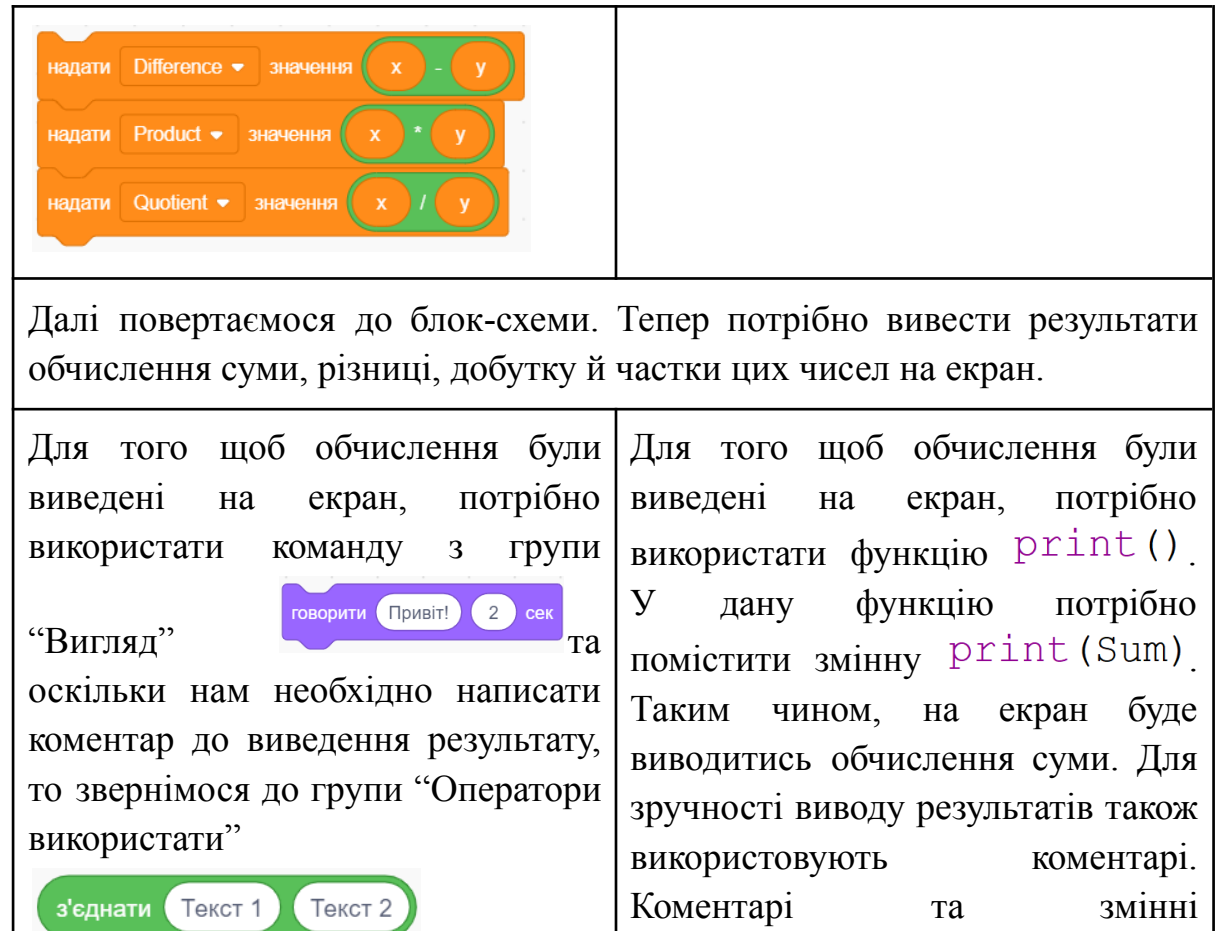

Для більш складної конструкції в дану команду поміщається така ж сама команда

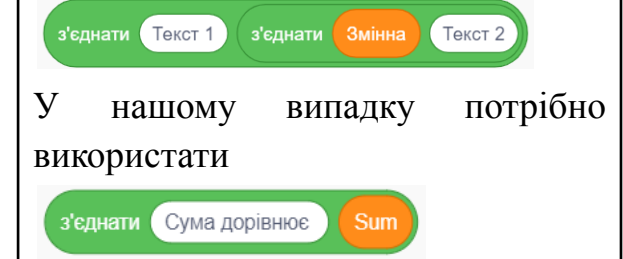

Поєднання даних команд допоможе вивести на коментар екран 3 результатом обчислення

говорити з'єднати Сума дорівнює Sum 2 сек

Аналогічно створюємо команди для інших обчислень.

відокремлюється комою. Кома при виводі на екран замінюється за стандартом на символ пропуск. У результаті отримаємо команду print("Сума =",Sum)

Зверніть увагу на те, що функції мають фіолетовий колір, коментарі - зелений колір, змінні - чорний

| говорити з'єднати Різниця дорівнює Difference 2 сек<br>говорити з'єднати Добуток дорівнює Product 2 сек<br>говорити з'єднати Частка дорівнює Quotient 2 сек                                                                                                    |                                                                                                    |  |  |
|----------------------------------------------------------------------------------------------------|----------------------------------------------------------------------------------------------------|--|--|
| Повертаючись до блок-схеми потрібн                                                                                                    | но завершити програму.                                                                                                    |  |  |
| За кінець виконання програми<br>використовують команду з групи<br>"Керування"                                                                                                    | У Python у лінійному алгоритмі<br>окрему функцію для завершення<br>програми прописувати не потрібно.                                                                                                    |  |  |
| З'єднавши усі блоки команд, які розбирали при створені, вийде повноцінна програма, в якій користувач вводить два числа, а програма виводить результати обчислень з коментарями.                                                                                                    |                                                                                                    |  |  |
| КОЛИ Натиснуто<br>Запитати Введіть x = і чекати<br>надати x • значення відповідь<br>запитати Введіть y = і чекати<br>надати y • значення відповідь<br>надати Sum • значення x + y<br>надати Difference • значення x - y<br>надати Product • значення x / y<br>надати Quotient • значення x / y<br>говорити з'єднати Сума дорівнює Sum 2 сек<br>говорити з'єднати Різниця дорівнює Difference 2 сек<br>говорити з'єднати Добуток дорівнює Product 2 сек<br>говорити з'єднати Цастка дорівнює Quotient 2 сек | <pre>x=int(input("Введіть x = "))<br/>y=int(input("Введіть y = "))<br/>Sum=x+y<br/>Difference=x-y<br/>Product=x*y<br/>Quotient=x/y<br/>print("Сума =",Sum)<br/>print("Різниця =",Difference)<br/>print("Добуток =",Product)<br/>print("Частка =",Quotient)</pre> |  |  |

Виходить, що більшість команд Scratch спокійно замінюються в Python.

Розглянемо ще один приклад. У Scratch дуже часто створювали програми, які малювали певні фігури або орнаменти.

## Задача №2

Намалювати квадрат червоного кольору.

Розбираючи дану задачу на першому етапі, нам потрібно визначити, що дано й що потрібно зробити.

У даній задачі у нас є кут повороту та довжина сторони, значення яких прописано в програмі. Змінні в даній задачі використовувати не будемо. Потрібну довжину та кут повороту будуть вносити відразу в команди.

На другому етапі будуємо блок-схему. Дана схема допоможе визначити, які команди нам потрібні та в якому порядку потрібно буде їх виконати.

Останній третій етап - створення програми. Для цього нам в Scratch знадобляться команди груп: Олівець, Події, Рух.

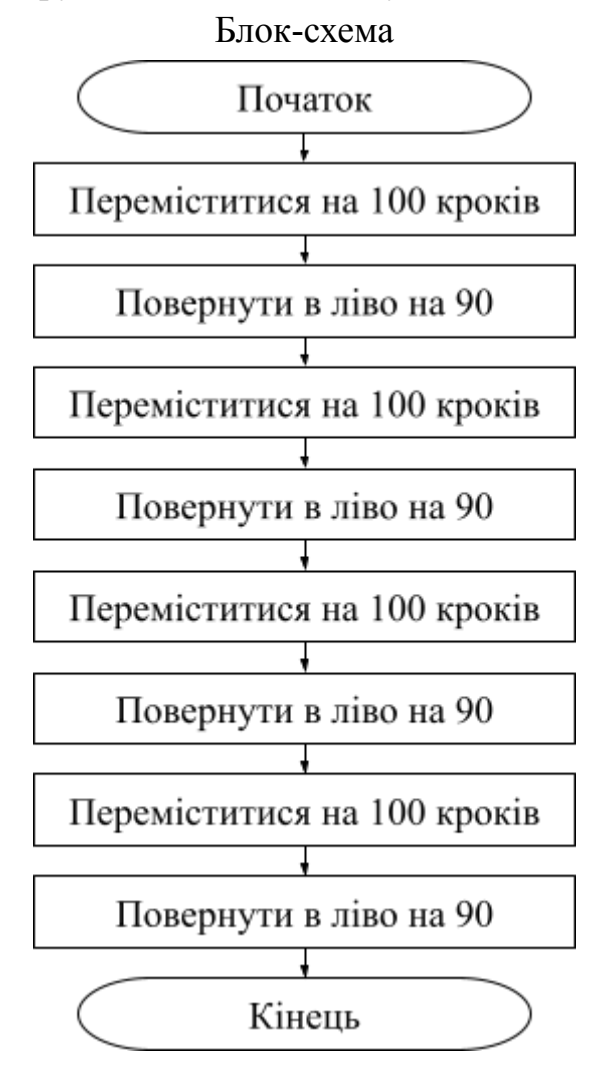

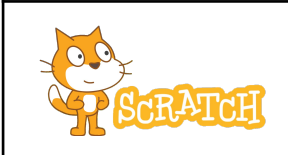

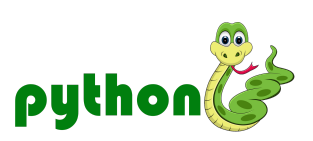

Спочатку потрібно додати бібліотеку малювання та прописати першу команду.

| У Scratch<br>розширення "           | потрібно<br>Олівець" | додати | У<br>про | Python<br>ограмі | першою<br>потрібно | командою<br>прописа | В<br>ати |
|-------------------------------------|----------------------|--------|----------|------------------|--------------------|---------------------|----------|
|                                     | •                    |        | in       | aport            | turtl              | e                   |          |
| <b>Олівець</b><br>Малювати за допом | огою спрайтів.       |        |          |                  |                    |                     |          |
| Першою                              | командою             | буде   |          |                  |                    |                     |          |

Далі потрібно обрати колір олівця, товщину також потрібно очисти поле для малювання.

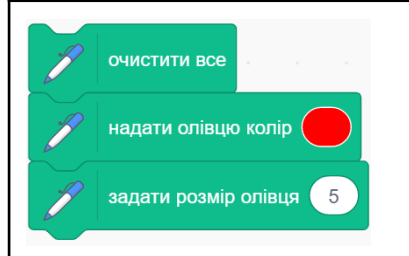

```
turtle.clear()
turtle.pencolor("red")
turtle.width(5)
```

Для того щоб почати малювати, потрібно опустити олівець.

| опустити олівець                  | Команда turtle.down()            |
|-----------------------------------|----------------------------------|
| Команда дозволить                 | дозволить опустити олівець, який |
| опустити олівець, який буде потім | буде потім малювати.             |
| малювати.                         |                                  |

| Після цього починаємо малювати сторони квадрата за допомогою команди переміститися вперед та після поворот в ліву сторону.                                                                           |                                                                                                    |  |
|----------------------------------------------------------------------------------------------------|----------------------------------------------------------------------------------------------------|--|
| перемістити на 100 кроків<br>поворот 🖒 на 90 градусів                                                                                                    | <pre>turtle.forward(100) turtle.left(90)</pre>                                                                         |  |
| Для побудови квадрата нам потрібно створити чотири сторони. Одна вже є, інші три будуються таким же чином, як і попередня сторона.                                                                   |                                                                                                    |  |
| Перемістити на 100 кроків<br>поворот ) на 90 градусів<br>перемістити на 100 кроків<br>поворот ) на 90 градусів<br>перемістити на 100 кроків<br>перемістити на 100 кроків<br>поворот ) на 90 градусів | <pre>turtle.forward(100) turtle.left(90) turtle.forward(100) turtle.left(90) turtle.forward(100) turtle.left(90)</pre> |  |
| Після побудови всіх сторін потрібно                                                                                                    | підняти олівець.                                                                                                    |  |
| підняти олівець                                                                                                    | <pre>turtle.up()</pre>                                                                                                 |  |
| У кінці потрібно завершити програму.                                                                                                    |                                                                                                    |  |
| Для завершення виконання<br>програми використовують команду<br>з групи "Керування" зупинити все •                                                                                                    | У Python у лінійному алгоритмі<br>окрему функцію для завершення<br>програми прописувати не потрібно.                   |  |
| З'єднавши усі блоки команд, які розбирали при створені, вийде програма побудови червоного квадрату.                                                                                                  |                                                                                                    |  |

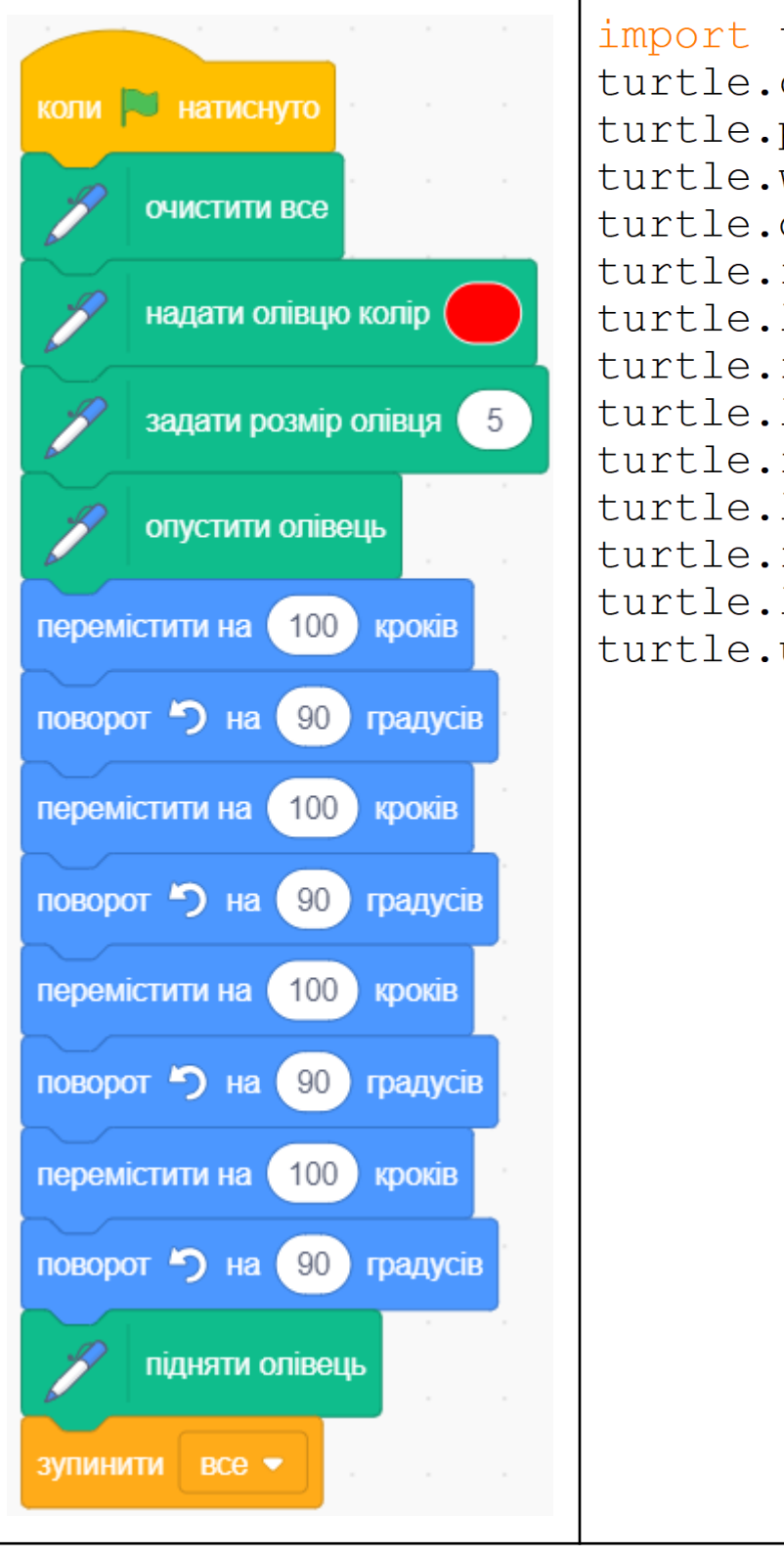

import turtle turtle.clear() turtle.pencolor("red") turtle.width(5) turtle.down() turtle.forward(100) turtle.left(90) turtle.left(90) turtle.left(90) turtle.left(90) turtle.left(90) turtle.left(90) turtle.left(90) turtle.left(90) turtle.left(90) turtle.left(90)